## วิธีแชร์หน้าจอคอม screen sharing ใน LINE video call

1.สร้างกลุ่มไลน์ เพื่อเชิญคนที่จะเข้าร่วมประชุม

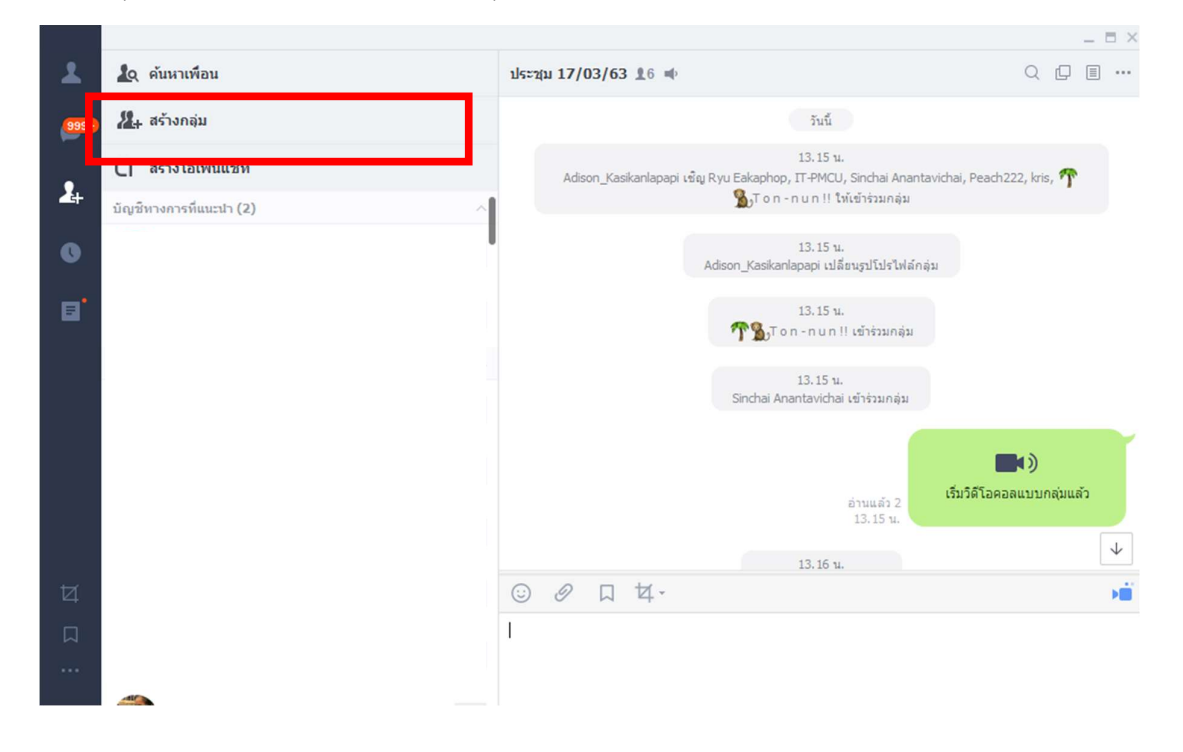

2.จากนั้นแตะปุ่มสัญลักษณ์ Video Call เพื่อโทรในรูปแบบวีดีโอคอลผ่านทางคอมพิวเตอร์ รอการตอบรับการ เปิด Video Call จากผู้รับสายปลายทาง

|          |                                           |          |     |                          |                                                          | _ = >                      |
|----------|-------------------------------------------|----------|-----|--------------------------|----------------------------------------------------------|----------------------------|
| ۹ ک      | ค้นหาข้อความและห้องแชท                    | ≡        | ประ | αμ 17/03/63 <u>1</u> 6 ≠ |                                                          | Q [] II                    |
| 999+     |                                           |          |     |                          | วันนี้                                                   |                            |
|          |                                           |          |     | Adison_Kasikanlapapi     | 13.15 น.<br>เชิญ Ryu Eakaphop, IT-PMCU, Sinchai Anantavi | chai, Peach222, kris, 🌴    |
| 4        | <b>ประชุม 17/03/63 (6) 📹</b><br>คุณส่งรูป | 13.27 u. |     |                          | 🐒 Ton - nun !! ให้เข้าร่วมกลุ่ม                          |                            |
| •        |                                           |          |     |                          | 13.15 น.<br>Adison_Kasikanlapapi เปลี่ยนรูปโปรไฟล์กลุ่ม  |                            |
| 8        |                                           |          |     |                          | 13.15 u.                                                 |                            |
|          |                                           |          |     |                          | 🎢 🐒 Ton - nun !! เข้าร่วมกลุ่ม                           |                            |
|          |                                           |          |     |                          | 13.15 น.<br>Sinchai Anantavichai เข้าร่วมกลุ่ม           |                            |
|          |                                           |          |     |                          |                                                          |                            |
|          |                                           |          |     |                          | อ่านแล้ว 2                                               | เริ่มวิดีโอคอลแบบกลุ่มแล้ว |
|          |                                           |          |     |                          | 13.15 u.                                                 | 4                          |
| <i>⊷</i> |                                           |          | 0   |                          | 13.16 u.                                                 |                            |
| 4        |                                           |          | 0   | 0 U 4*                   |                                                          | -                          |
|          |                                           |          | 1   |                          |                                                          |                            |
|          |                                           |          |     |                          |                                                          |                            |
|          |                                           |          |     |                          |                                                          |                            |

เมื่อผู้รับได้รับสาย และเห็นหน้ากันผ่าน LINE VIDEO CALL แล้ว ก็เลือกคลิกที่ไอคอน Screen
Sharing ตามสัญลักษณ์ดังรูป

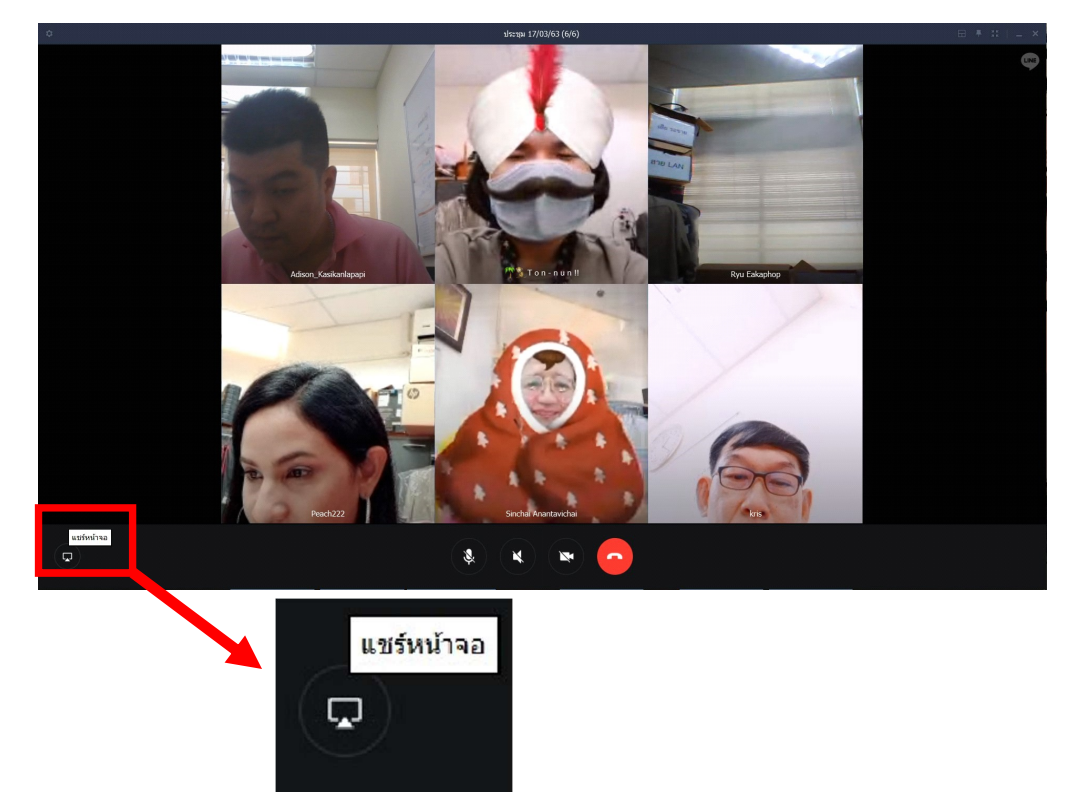

4.จากนั้นเลือกหน้าจอที่จะแชร์ไปหาเพื่อน แล้วคลิก OK

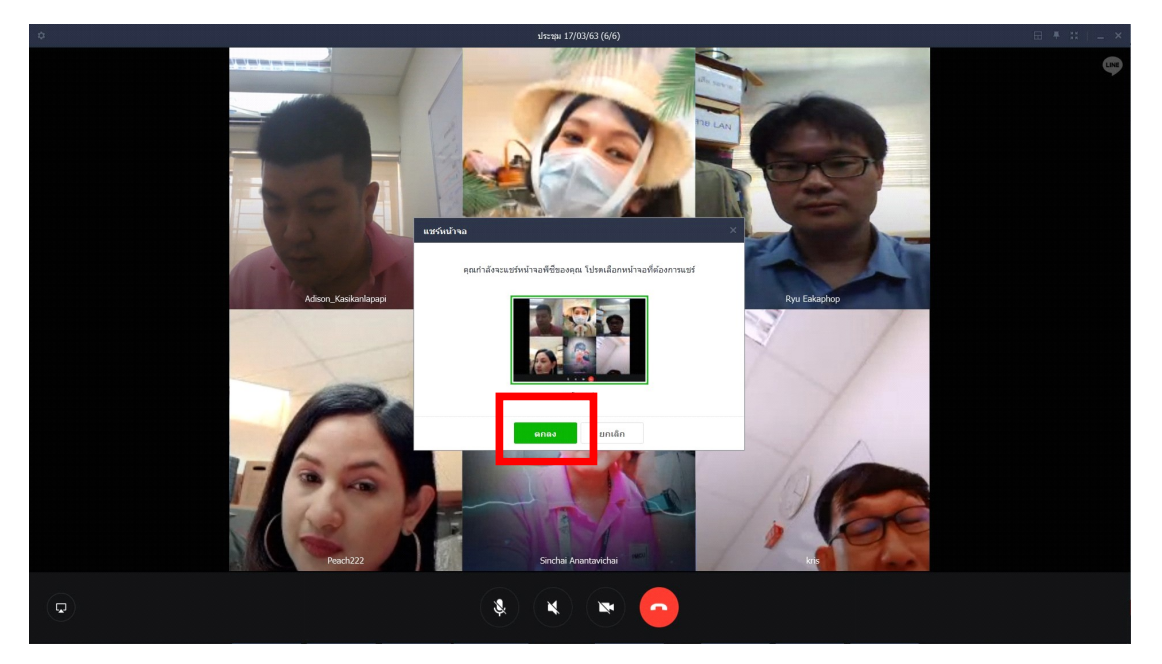

5.แค่นี้หน้าจอคอมของเราก็จะแสดงปรากฏให้เพื่อน เห็นผ่านทาง LINE Video Call สามารถประชุมทางไกล คุยงาน วางแผนเรื่องเที่ยว หรือชมความบันเทิงด้วยวีดีโอพร้อมๆกันได้เลย

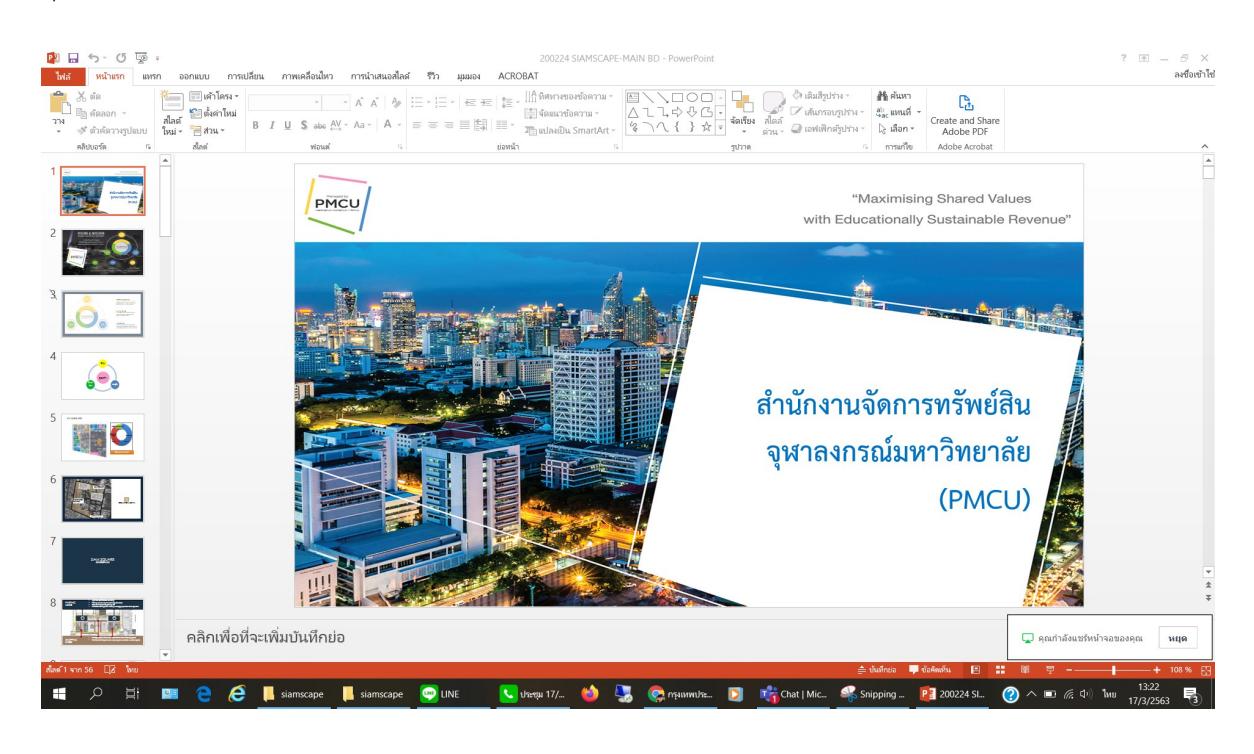

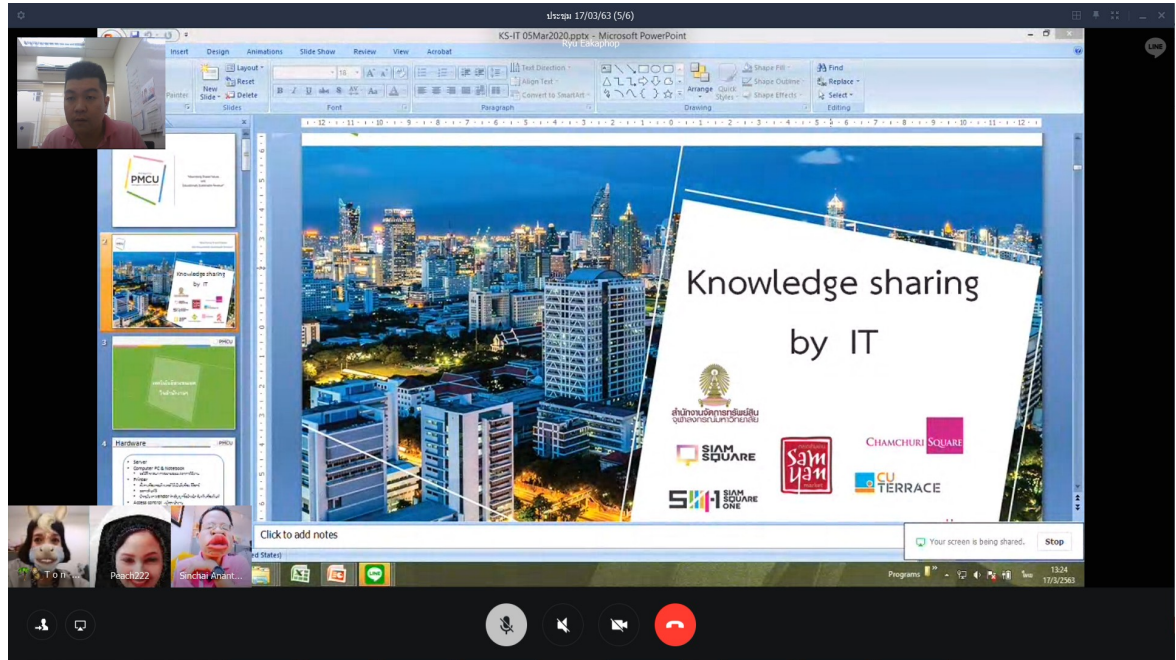

แต่อย่างไรก็ตามฟีเจอร์ Screen Sharing นี้เปิดได้เฉพาะแอป LINE บนพีซี โดยแชร์ผ่านทางคอมฯ (ทั้ง Windows และ Mac ) มายังมือถือได้ แต่จะแชร์หน้าจอจากมือถือมาคอมฯ หรือมือถือไปมือถือ ไม่ได้